# Searching the online catalogue

Gamble Guides

The **Gamble Library's catalogue** is available on the search computer in the library:

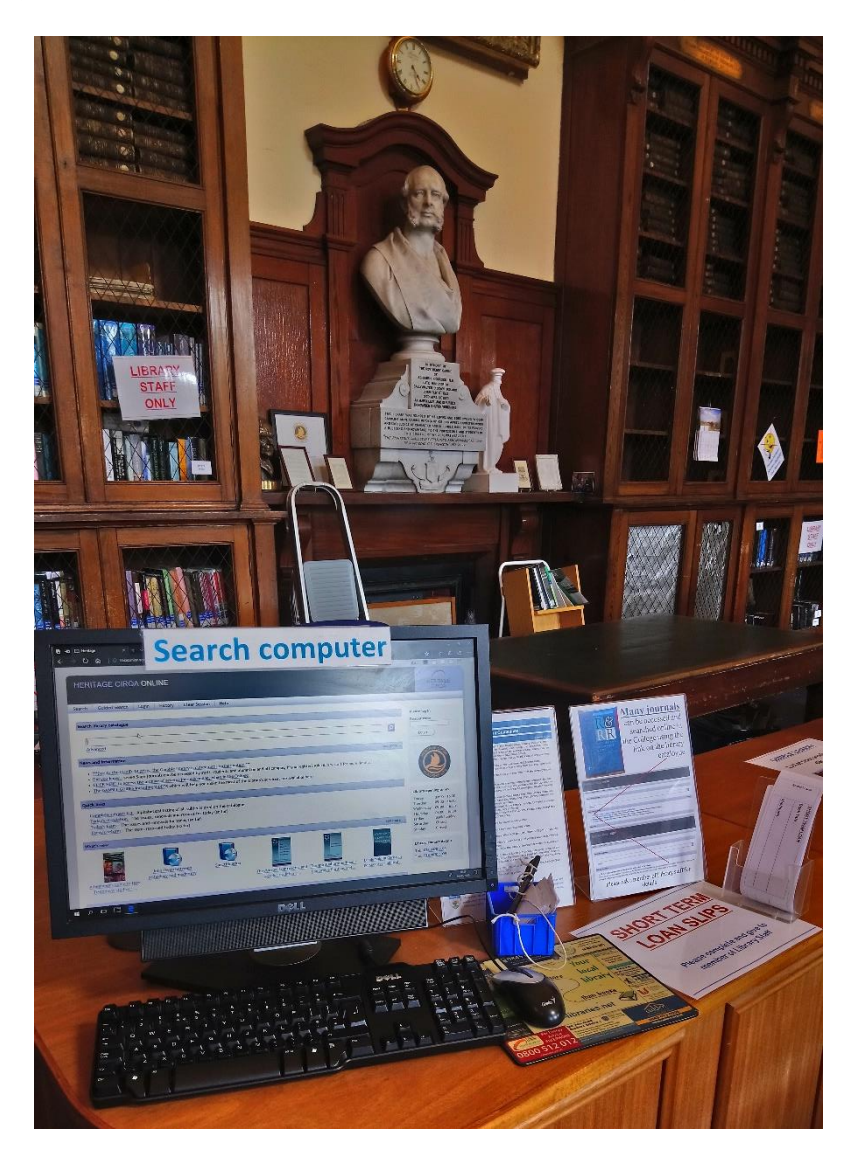

or anywhere in the world via this link <a href="http://libcat.union.ac.uk/">http://libcat.union.ac.uk/</a>

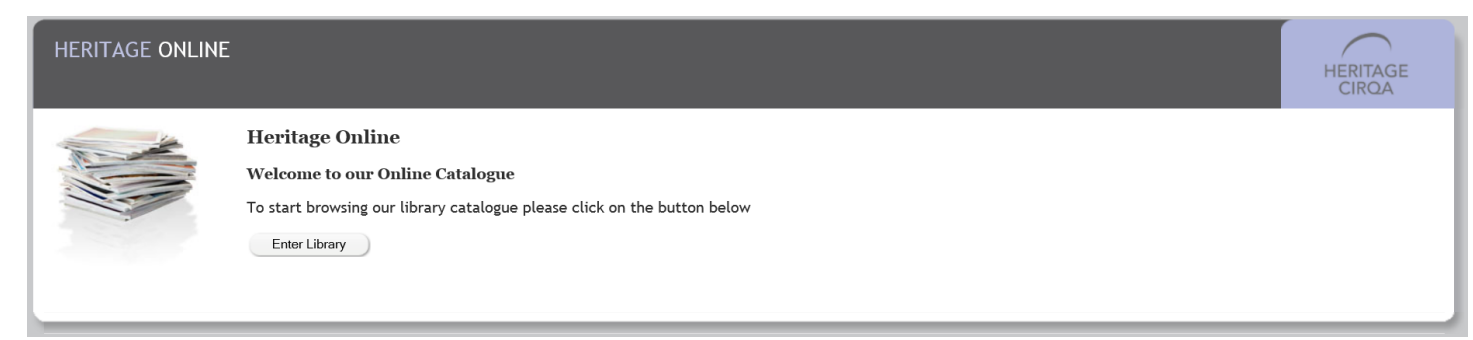

Once you click on 'Enter Library' it brings up the simple search screen.

| HERITAGE CIRQA ONLINE                                                                                                    | н                                      | ERITAGE                                                 |
|----------------------------------------------------------------------------------------------------|----------------------------------------|---------------------------------------------------------|
| earch Guided Search Login History Clear Session Help                                                                                                    |                                        |                                                         |
| Search library catalogue                                                                                                    | Please log i<br>Reader coc             | in<br>Je                                                |
| News and information  News and information New exhibition - Trivial tech? Christianity and technology is now on in the Gamble Library. For more information see the blog Remember PRIZES are on offer if you enter the competit Summer closure The library will be closed to the public from 8th July until 23rd July inclusive. We reopen on Monday 24th July at 0830. More details are available on the blog The GAMBLE GUIDES including NEW VIDEOS which will help you make the most of the Library's services, are available here | see more<br>tion!                      | GE CAROP                                                |
| Complete subject list - Alphabetical listing of all subjects used on the catalogue<br>Today's circulation - The issues, renewals and returns for today (so far)<br>Today's loans - The issues and renewals for today (so far)<br>Today's returns - The items returned today (so far)                                                                                                    | Library ope<br><i>Today</i><br>Tuesday | ening times<br>09:00 -<br>16:30<br>09:00 -              |
| What's new                                                                                                    | see more Wednesday                     | 09:00 -                                                 |
| The life of Thomas Ken, D.D. Jonathan Swift : dean and pastor<br>Bithop of Bath and                                                                                                    | Thursday<br>Friday<br>Saturday         | 16:30<br>09:00 -<br>16:30<br>09:00 -<br>16:30<br>Closed |
| Protestants : the radicals who Reformation theology : a Exodus Knowing God and systematic summary reading Calu                                                                                                    | ourselves : Sunday                     | Closed                                                  |

Just type in **keywords** or **phrases** in the box and click the **magnifying glass** to begin searching.

| HERITAGE CIRQA ONLINE                                 | HERITAGE                     |
|-------------------------------------------------------|------------------------------|
| Search Guided Search Login History Clear Session Help |                              |
| Search library catalogue                              | Please log in<br>Reader code |

These results show all the summary catalogue records linked to the keywords searched for:

| All field | is V Luke commentary                                  |                                                                                          | All media                                                              |                | • +                                                                                                    | Login                                                                                                    |
|-----------|-------------------------------------------------------|------------------------------------------------------------------------------------------|------------------------------------------------------------------------|----------------|----------------------------------------------------------------------------------------------------|----------------------------------------------------------------------------------------------------|
| imple     |                                                       |                                                                                          |                                                                        | Search         | Clear                                                                                                    |                                                                                                    |
| earch f   | or Luke commentary                                    |                                                                                          |                                                                        | Results 1 - 16 | of 16 🕨                                                                                                    | STAGE CROS                                                                                                    |
| No        | Authors                                               | Title                                                                                    | Location, Loan type - Status                                           | Class          | Image: A start and a start a start |                                                                                                    |
| 1         | Kloppenborg, John S.<br>Verheyden, Jozef              | The Elijah-Elisha narrative in the composition of Luke                                   | Reading room 1, New<br>classification, Standard loan,<br>Available (1) | BS2595.2 K66   |                                                                                                    | REAGENIP STR                                                                                                    |
|           |                                                       |                                                                                          |                                                                        |                |                                                                                                    | Bogulte                                                                                                    |
| 2         | Bovon, Francois<br>Deer, Donald S.<br>Koester, Helmut | Luke 2 : a commentary on the Gospel of Luke 9:51-19:27                                   | Reading room 1, New<br>classification, Standard loan, On<br>Loan (1)   | BS2595.3 B783  |                                                                                                    | Print<br>Email<br>Download                                                                                           |
| 3         | Bovon, François                                       | Luke 3 : a commentary on the Gospel of Luke 19:28-24:53                                  | Reading room 1, New                                                    | BS2595.3 B783  |                                                                                                    |                                                                                                    |
|           |                                                       |                                                                                          | classification, Standard loan, On<br>Loan (1)                          |                |                                                                                                    | Display                                                                                                    |
|           |                                                       |                                                                                          |                                                                        |                |                                                                                                    | Sort by<br>Publication year, Class, Title                                                                            |
| 4         | Bovon, François                                       | Luke 1 : a commentary on the Gospel of Luke 1:1-9:50.<br>Evangelium nach Lukas. English. | Reading room 1, New<br>classification, Standard loan, On<br>Loan (1)   | BS2595.3 B783  |                                                                                                    | Author, Title, Pub. year<br>Author, Pub. year, Title<br>Class, Author, Title<br>Class, Author, Title<br>Class, Title |
|           |                                                       |                                                                                          |                                                                        |                |                                                                                                    | Class, Year, Title                                                                                                   |
| 5         | Goulder, Michael D.                                   | Luke : a new paradigm. Vol. 2 : Part 2 (cont.). Commentary : Luke<br>9.51-24.53          | Store, Standard loan, Available (1)                                    | ST-03729       |                                                                                                    | Date available, Title<br>Date available, Class, Title<br>Title, Author                                               |
|           |                                                       |                                                                                          |                                                                        |                |                                                                                                    | Title, Class<br>Title, Pub, year                                                                                     |
| 6         | Danker, Frederick W.                                  | Jesus and the new age : a commentary on St. Luke's Gospel                                | Reading room 1, New<br>classification, Standard loan,<br>Available (1) | BS2595 D187    |                                                                                                    | Pub. year, Author, Title<br>Publication year, Title<br>(no sorting)                                                  |
|           |                                                       |                                                                                          |                                                                        |                |                                                                                                    | 14:20                                                                                                    |
| 7         | Morris, Leon                                          | Luke : an introduction and commentary                                                    | Reading room 1, New<br>classification, Standard loan,<br>Available (1) | BS2595.3 M876  |                                                                                                    | Thursday 09:00 -<br>16:30                                                                                            |

**Key information** such as the **title** (in blue), **location**, **loan type** and **class** or **shelfmark** of items linked to the keywords searched for are displayed. This will help you find them in the library. (See the *Finding items in the Gamble Library* Gamble Guide).

**Results** can be displayed in various ways. Alphabetical order by author's surname is probably most helpful. Under '**Display'** sort by '**Author, Title, Pub., year**.'

This should display them in **alphabetical order by author's surname**.

| All field | Is ✓ Luke commentary                                  |                                                                                          | All media                                                              | Search Clea       | +<br>ar                                                                                                    | Login              |                             |
|-----------|-------------------------------------------------------|------------------------------------------------------------------------------------------|------------------------------------------------------------------------|-------------------|----------------------------------------------------------------------------------------------------|--------------------|-----------------------------|
| Search f  | or Luke commentary                                    |                                                                                          |                                                                        | Results 1 - 16 of | 16 🕨                                                                                                    | HERITA             | SE CIROY                    |
| No        | Authors                                               | Title                                                                                    | Location, Loan type - Status                                           | Class             | Image: A start of the start of the start |                    |                             |
| 1         | Bovon, Francois<br>Deer, Donald S.<br>Koester, Helmut | Luke 2 : a commentary on the Gospel of Luke 9:51-19:27                                   | Reading room 1, New<br>classification, Standard Ioan, On<br>Loan (1)   | BS2595.3 B783     |                                                                                                    |                    | SHIP STR                    |
|           |                                                       |                                                                                          |                                                                        |                   |                                                                                                    | Posults            |                             |
| 2         | Bovon, François                                       | Luke 1 : a commentary on the Gospel of Luke 1:1-9:50.<br>Evangelium nach Lukas. English. | Reading room 1, New<br>classification, Standard loan, On<br>Loan (1)   | BS2595.3 B783     |                                                                                                    | Print<br>Email     |                             |
|           |                                                       |                                                                                          |                                                                        |                   |                                                                                                    | Download           |                             |
| 3         | Bovon, François                                       | Luke 3 : a commentary on the Gospel of Luke 19:28-24:53                                  | Reading room 1, New<br>classification, Standard loan, On<br>Loan (1)   | BS2595.3 B783     |                                                                                                    | Display<br>Sort by |                             |
|           |                                                       |                                                                                          |                                                                        |                   |                                                                                                    | Author, Title      | a. Pub. vear 🗸              |
| 4         | Browning, W.R.F.                                      | The Gospel according to Saint Luke : introduction and commentary                         | Store, Standard loan, Available (1)                                    | ST-05022          |                                                                                                    | Change of          | lisplay                     |
|           |                                                       |                                                                                          |                                                                        |                   |                                                                                                    | Toggle hi          | ghlight                     |
| 5         | Danker, Frederick W.                                  | Jesus and the new age : a commentary on St. Luke's Gospel                                | Reading room 1, New                                                    | BS2595 D187       |                                                                                                    |                    |                             |
|           |                                                       |                                                                                          | classification, Standard loan,<br>Available (1)                        |                   |                                                                                                    | Library ope        | ning times                  |
|           |                                                       |                                                                                          |                                                                        |                   |                                                                                                    | Today              | 09:00 -                     |
| 6         | Geldenhuys, Norval                                    | Commentary on the Gospel of Luke                                                         | Reading room 1, New<br>classification, Standard loan,<br>Available (1) | BS2595 G315       |                                                                                                    | Tuesday            | 16:30<br>09:00 -<br>16:30   |
|           |                                                       |                                                                                          |                                                                        |                   |                                                                                                    | Wednesday          | 09:00 -                     |
| 7         | Geldenhuys, Norval                                    | Commentary on the Gospel of Luke                                                         | Reading room 1, New<br>classification, Standard loan,<br>Available (1) | BS2595 G315       |                                                                                                    | Thursday<br>Friday | 09:00 -<br>16:30<br>09:00 - |
|           |                                                       |                                                                                          |                                                                        |                   |                                                                                                    | ady                | 16:30                       |
| 8         | Godet, F.                                             | A Commentary on the gospel of St. Luke. Volume second.                                   | Store, Standard loan, Available (1)                                    | ST-05025          |                                                                                                    | Saturday<br>Sunday | Closed<br>Closed            |

**Words** from the **title** of a book and/or a distinctive **author's name** can find a book. Make sure you **combine keywords from different parts of the record** (i.e. words from the title and author's name) **with AND**. For example:

| Holgate AN        | D hermeneutics                                                                                                    |                                  |                                                   |                   |           |                 | Q                       |
|-------------------|----------------------------------------------------------------------------------------------------|----------------------------------|---------------------------------------------------|-------------------|-----------|-----------------|-------------------------|
| Advanced          |                                                                                                    |                                  |                                                   |                   |           |                 |                         |
| Search for        | Holgate hermeneutics OR Holgate AND h                                                                                                    | nermeneutics                     |                                                   |                   |           |                 | < Result 1 of 2 >       |
|                   |                                                                                                    |                                  |                                                   |                   |           |                 |                         |
| 1 🗹               | Reserve                                                                                                    |                                  |                                                   |                   |           |                 |                         |
| Standard no       | . 9780334057314                                                                                                    |                                  | Medium Text                                       |                   | Class E   | 3S476 H731      |                         |
| Title             | SCM studyguide to Biblical hermene                                                                                                    | utics (2nd edn.)                 |                                                   |                   |           |                 |                         |
| Authors           | David A. Holgate and Rachel Starr                                                                                                    |                                  |                                                   |                   |           |                 |                         |
| Imprint           | London: SCM Press, 2019                                                                                                    |                                  |                                                   |                   |           |                 |                         |
| Series            |                                                                                                    |                                  |                                                   |                   |           |                 |                         |
| Subjects          |                                                                                                    |                                  |                                                   |                   |           |                 |                         |
| Keywords          | Bible-Hermeneutics 🔎                                                                                                    |                                  |                                                   |                   |           |                 |                         |
| Associated        |                                                                                                    |                                  |                                                   |                   |           |                 |                         |
| Related           | Letters of Paul Semester 1 2019                                                                                                    |                                  |                                                   | 104 titles        |           | Catalogue group |                         |
|                   | John Semester 1 2019                                                                                                    |                                  |                                                   | 121 titles        |           | Catalogue group |                         |
| Notes             | (TIT) Studyguide to Biblical hermeneutics<br>(SBN) 9780334057314<br>(HIS) Previous edition: 2006.<br>(BIB) Includes bibliographical references and | 1 indexes.                       |                                                   |                   |           |                 |                         |
| Citation          | Holgate, D.A. and Starr, R. (2019) SCM stud                                                                                                    | lyguide to Biblical hermeneutics | . 2nd edn. London: SCM Pre                        | ss.               |           |                 |                         |
| Price             | £19.99                                                                                                    |                                  |                                                   |                   | Language  |                 |                         |
| Collation         | xi, 228 pages ; 24 cm. (pbk)                                                                                                    |                                  |                                                   |                   | Reservers |                 |                         |
| Access<br>1 56428 | ion Loan type<br>Standard Ioan                                                                                                    | Site                             | Location<br>Reading room 1, New<br>classification | Status<br>Availab | le        | Due date        | Shelfmark<br>BS476 H731 |

Simple searching is useful for **finding module reading lists** if you know the **module code**. Module codes can be found on the timetable and class handouts. For example, the module code for **Irish Church History** is **CTM204**. Typing this in and searching lists the resources for this module.

| CTM20  | )4                                                                                                    |                                                                                                    |                                                                                                    |                  | <b>Q</b> |
|--------|----------------------------------------------------------------------------------------------------|----------------------------------------------------------------------------------------------------|----------------------------------------------------------------------------------------------------|------------------|----------|
| Search | for CTM204                                                                                                    |                                                                                                    |                                                                                                    | < Results 1 - 16 | of 16 🕨  |
| No     | Authors                                                                                                    | Title                                                                                                    | Location, Loan type - Status                                                                                       | Class            |          |
| 1      | Barkley, John M.                                                                                                    | The Westminster formularies in Irish Presbyterianism : being the Carey lectures, 1954-1956                                                   | Reading room 1, short loan, Short<br>loan, Available (4)                                                           | PAM-195-388      |          |
| 2      | Brown, Michael<br>McGrath, Charles Ivar<br>Power, Thomas P.                                                                                                    | Converts and conversion in Ireland, 1650-1850                                                                                                | Reading room 1, short loan, Short<br>loan, Available (1)                                                           | HIB BR794 B879   |          |
| 3      | Duncan, J. Ligon                                                                                                    | The Westminster Confession into the 21st century : essays in rememberance [sic] of the 350th anniversary of the Westminster Assembly, Vol. 3 | Reading room 1, short loan, Short<br>loan, On Loan (1)                                                             | BX9183 D911      |          |
| 4      | Haire, J. L. M.<br>Thompson, John<br>Brown, Godfrey<br>Barkley, John M.<br>Bailie, W. D.<br>Crawford, R. G.<br>Holmes, R. F. G.<br>Thompson, Joseph<br>Fulton, Austin A. | Challenge and conflict : essays in Irish Presbyterian history and doctrine                                                                   | Reading room 1, short loan, Short<br>loan, Available (4)<br>Reading room 1, short loan, Short<br>loan, On Loan (1) | HIB BX9060 C437  |          |
|        |                                                                                                    |                                                                                                    |                                                                                                    |                  |          |
| 5      | Hall, David W.                                                                                                    | The practice of confessional subscription                                                                                                    | Reading room 1, short loan, Short loan, Available (1)                                                              | BX9183 H175      |          |
|        |                                                                                                    |                                                                                                    |                                                                                                    |                  |          |
| 6      | Holmes, Andrew R.                                                                                                    | The Irish Presbyterian mind : conservative theology, evangelical<br>experience, and modern criticism, 1830-1930                              | Reading room 1, short loan, Short<br>loan, <mark>On Loan</mark> (1)                                                | HIB BX9060 H749  |          |
|        |                                                                                                    |                                                                                                    |                                                                                                    |                  |          |
| 7      | Holmes, Andrew R.                                                                                                    | The shaping of Ulster Presbyterian belief and practice, 1770-1840                                                                            | Reading room 1, short loan, Short<br>loan, Available (5)                                                           | HIB              |          |
|        |                                                                                                    |                                                                                                    |                                                                                                    |                  |          |
| 8      | Holmes, Finlay                                                                                                    | The Presbyterian Church in Ireland : a popular history                                                                                       | Corps room, Irish (Hibernian)                                                                                      | HIB BX9060 H749  |          |

#### **Advanced searching**

Using the **advanced search** option gives fewer, more specific results. **Click** on **'Advanced'** under the search box.

| HERITAGE CIRQA ONLINE                                 |                                             | HERITAGE<br>CIRQA                     |
|-------------------------------------------------------|---------------------------------------------|---------------------------------------|
| Search Guided Search Login History Clear Session Help |                                             |                                       |
| Search library catalogue                              | ٩                                           | Please log in<br>Reader code<br>Login |
| HERITAGE CIRQA ONLINE                                 |                                             | HERITAGE<br>CIRQA                     |
| Search Guided Search Login History Clear Session Help |                                             |                                       |
| Search library catalogue                              |                                             | Please log in                         |
| Search in Search terms       All fields        Simple | Media type<br>All media + +<br>Search Clear | Login                                 |

The advanced search page initially has a single row in which to enter search term(s). Add **another row** by clicking on '+.' This can be removed by clicking on '-.' The searches are interpreted in row order.

| HERITAGE CIRQ            | A ONLINE                         |                                    |
|--------------------------|----------------------------------|------------------------------------|
| Search Guided Search     | Login History Clear Session Help |                                    |
| Search library catalogue |                                  |                                    |
| Search in                | Search terms                     | Media type                         |
| All fields 🗸 🗸           |                                  | All media AND V                    |
| All fields 🗸 🗸           |                                  | All media Click to add another row |
| All fields 🗸 🗸           |                                  | All media 🔹 🛨 😑                    |
| Simple                   |                                  | Search Clear                       |

To **search within a specific field**, select the required field in the 'search in' drop down menu. E.g. Authors or, Title or, Class or, ISBN etc.

| HERITAGE CIRQA ONLINE                                                                                                    | HERITAGE                              |
|----------------------------------------------------------------------------------------------------|---------------------------------------|
| Search Guided Search Login History Clear Session Help                                                                                                    |                                       |
| Search library catalogue       Search in     Search terms     Media type       All fields     All media     +       Class     Group     Search     Clear                                                                                                    | Please log in<br>Reader code<br>Login |
| ISBN(s)       ISBN(s)       see more         IsBN(s)       IsBN(s)       IsBN(s)         Notes       Abstract/Series till       IsBN(s)         Abstract/Series till       IsBN(s)       IsBN(s)         Title       IsBN(s)       IsBN(s)         Year (Number)       IsBN(s)       IsBN(s)         Available (Date)       IsBN(s)       IsBN(s) |                                       |

To **search for a specific type of media** select the relevant media under 'media type,' and complete the other search boxes. More than one media type can be selected at a time, e.g. Text and E-book.

| HERITAGE CIRQA ONLINE                                                                                                    |                                                                                                    | HERITAGE<br>CIROA |
|----------------------------------------------------------------------------------------------------|----------------------------------------------------------------------------------------------------|-------------------|
| Search Guided Search Login History Clear Session Help                                                                                                    |                                                                                                    |                   |
| Search library catalogue                                                                                                    |                                                                                                    | Please log in     |
| Search in     Search terms       All fields     Imple                                                                                                    | Media type All media Select All Sound recording (eg tape, record, audio CD) Cartographic (map, globe)      | Reader code       |
| News and information           • New exhibition - Trivial tech? Christianity and technology is now on in the Gamble Library. For more information see the blog Remen           • Summer closure The library will be closed to the public from 8th July until 23rd July inclusive. We reopen on Monday 24th July at 08           • The GAMBLE GUIDES including NEW VIDEOS which will help you make the most of the Library's services, are available here | DVD 2<br>Journal<br>t <sup>e</sup> r Multi-media kit (eg tape-slide)<br>(Music<br>Click here to close list | CGHIP ST          |

### Search terms can be combined using AND, OR and AND NOT.

| HERITAGE CIRQ            | A ONLINE                         |            |        | HERITAGE<br>CIRQA     |
|--------------------------|----------------------------------|------------|--------|-----------------------|
| Search Guided Search     | Login History Clear Session Help |            |        |                       |
| Search library catalogue |                                  |            |        | Please log in         |
| Search in                | Search terms                     | Media type |        | Reader code           |
| All fields 🗸 🗸           |                                  | All media  | AND    |                       |
| All fields 🗸 🗸           |                                  | All media  |        | Login                 |
| Simple                   |                                  |            | Search | Library opening times |

Linking terms and phrases with **AND** will return only those records that contain **both terms or phrases**. E.g. Luke AND Acts will return results which contain references to both Luke *and* Acts. This will **narrow down a search** and makes results more relevant.

| Search ir                 | n Search terms                   |                                                                                                    | Media type                                                             | _                        |        |
|---------------------------|----------------------------------|----------------------------------------------------------------------------------------------------|------------------------------------------------------------------------|--------------------------|--------|
| Title                     | ~ Luke                           |                                                                                                    | All media                                                              | - AN                     | D ~    |
| Title                     | ~ Acts                           |                                                                                                    | All media                                                              |                          | -) (-) |
| <u>Simple</u><br>Search f | or Luke [Title] AND Acts [Title] |                                                                                                    |                                                                        | Search<br>Results 1 - 20 | Clear  |
| No                        | Authors                          | Title                                                                                               | Location, Loan type - Status                                           | Class                    |        |
| 1                         | Alexander, Loveday               | The preface to Luke's Gospel : literary convention and social context in<br>Luke 1.1-4 and Acts 1.1 | Reading room 1, New<br>classification, Standard Ioan,<br>Available (1) | BS2280.S67 78            |        |
| 2                         | Anderson, Kevin L.               | "But God raised him from the dead" : the theology of Jesus' resurrection<br>in Luke-Acts            | Reading room 1, New<br>classification, Standard Ioan,<br>Available (1) | BS2589 A547              |        |
| 3                         | Arlandson, James Malcolm         | Women, class, and society in early Christianity : models from Luke - Acts                           | Reading room 1, New<br>classification, Standard loan,<br>Available (1) | BS2445 A723              |        |
|                           |                                  |                                                                                                    |                                                                        |                          |        |
| 4                         | Baban, Octavian                  | On the road encounters in Luke-Acts : Hellenistic mimesis and Luke's theology of the way            | Reading room 1, New<br>classification, Standard loan,<br>Available (1) | BS2589 B112              |        |
|                           |                                  |                                                                                                    |                                                                        |                          |        |
| 5                         | Bock, Darrell L.                 | A theology of Luke and Acts : God's promised program, realized for all<br>nations                   | Reading room 1, New<br>classification, Standard loan, On<br>Loan (1)   | BS2589 B665              |        |
|                           |                                  |                                                                                                    |                                                                        |                          |        |
| 6                         | Borgman, Paul                    | The way according to Luke : hearing the whole story of Luke-Acts                                    | Reading room 1, New<br>classification, Standard loan,<br>Available (1) | BS2589 B733              |        |
|                           |                                  |                                                                                                    |                                                                        |                          |        |
| 7                         | Brawley, Robert L.               | Text to text pours forth speech : voices of Scripture in Luke - Acts                                | Reading room 1, New<br>classification, Standard loan,<br>Available (1) | BS2589 B826              |        |

Linking terms with **OR** will return results which contain **either term or phrase**. E.g. Alzheimer's OR dementia will return results which contain references to both topics. This **broadens out a search** and is useful for searching for different things at the same time.

| ummary        | Detailed                           | See Also     |                                                                                                    |                                                                            |                   |                                                                                                    |  |
|---------------|------------------------------------|--------------|----------------------------------------------------------------------------------------------------|----------------------------------------------------------------------------|-------------------|----------------------------------------------------------------------------------------------------|--|
| Search i      | in                                 | Search terms |                                                                                                    | Media type                                                                 |                   |                                                                                                    |  |
| Title         | ~                                  | alzheimer's  | All media                                                                                                    |                                                                            | OR                | $\sim$                                                                                                    |  |
| Title         | ~                                  | dementia     |                                                                                                    | All media                                                                  | +                 |                                                                                                    |  |
| <u>Simple</u> | mple                               |              |                                                                                                    |                                                                            |                   |                                                                                                    |  |
| Search f      | for alzheimer's [                  |              | <ul> <li>Results 1 - 12 of 12</li> </ul>                                                                                                 |                                                                            |                   |                                                                                                    |  |
| No            | Authors                            |              | Title                                                                                                    | Location, Loan type - Status                                               | Class             | <ul> <li>Image: A second second s</li></ul> |  |
| 1             | MacKinlay, Eliz<br>Trevitt, Corinr | zabeth<br>ne | Facilitating spiritual reminiscence for older people with dementia : a learning guide                                                    | Reading room 1, New<br>classification, Standard loan,<br>Processing<br>(1) | RC524 M158        |                                                                                                    |  |
| 2             | Swinton, John                      | , b. 1957    | Dementia : living in the memories of God                                                                                                 | Reading room 1, New<br>classification, Standard Ioan,<br>Available (1)     | BV4461 S979       |                                                                                                    |  |
| 3             | Jewell, Albert<br>Jewell, Albert   |              | Spirituality and personhood in dementia                                                                                                  | Reading room 1, New<br>classification, Standard loan,<br>Available (1)     | BV4461 J59        |                                                                                                    |  |
| 4             |                                    |              | Spirituality and personhood in dementia                                                                                                  | [E-book]                                                                   | ONLINE-SUBSCRIBED |                                                                                                    |  |
| 5             | Morse, Louise<br>Hitchings, Rog    | er           | Could it be dementia? : losing your mind doesn't mean losing your<br>soul                                                                | Reading room 1, New<br>classification, Standard Ioan,<br>Available (1)     | BV4461 M885       |                                                                                                    |  |
| 6             | Otwell, Pat                        |              | Guide to ministering to Alzheimer's patients and their families                                                                          | Reading room 1, New<br>classification, Standard loan, On<br>Loan (1)       | BV4461 O92        |                                                                                                    |  |
| 7             | Otwell, Pat                        |              | Guide to ministering to Alzheimer's patients and their families                                                                          | [E-book]                                                                   | ONLINE-SUBSCRIBED |                                                                                                    |  |
| 8             | Shamy, Eileen                      |              | A guide to the spiritual dimension of care for people with Alzheimer's disease and related dementias : more than body, brain, and breath | Reading room 1, New<br>classification, Standard Ioan,<br>Available (1)     | BV4461 S528       |                                                                                                    |  |
| 9             | Saunders, Jam                      | es           | Dementia : pastoral theology and pastoral care                                                                                           | Corps room, Pamphlet<br>collection, Standard Ioan,<br>Available (1)        | PAM-14-89         |                                                                                                    |  |

**AND NOT** between terms and phrases will return **results that have the first term but that exclude the second**, thus **narrowing down your search**. E.g. Searching for Gospel John AND NOT letters epistle John in the Title fields will return results which have Gospel John in the title.

| Title         | ~                    | Gospel John                  |                                                                                                    | All media                                                              | ~          | AND NOT 🗸       |  |
|---------------|----------------------|------------------------------|----------------------------------------------------------------------------------------------------|------------------------------------------------------------------------|------------|-----------------|--|
| Title         | ~                    | letters epistle John         | letters epistle John                                                                                              |                                                                        | -          |                 |  |
| <u>Simple</u> |                      |                              |                                                                                                    |                                                                        | Search     | Clear           |  |
| Search f      | or Gospel John       | [Title] AND NOT letters epis | tle John [Title]                                                                                                  |                                                                        | < Results  | 1 - 20 of 180 🕨 |  |
| No            | Authors              |                              | Title                                                                                                    | Location, Loan type - Status                                           | Class      | <b></b>         |  |
| 1             | Akala, Adesola       | Joan                         | The Son-Father relationship and Christological symbolism in the<br>Gospel of John                                 | Reading room 1, New<br>classification, Standard loan,<br>Available (1) | BS2615.2 A | A313 🗆          |  |
|               |                      |                              |                                                                                                    |                                                                        |            |                 |  |
| 2             | Anderson, Paul       | N., b. 1956.                 | The riddles of the Fourth Gospel : an introduction to John                                                        | Reading room 1, New<br>classification, Standard loan,<br>Available (1) | BS2615.2 A | 4549            |  |
|               |                      |                              |                                                                                                    |                                                                        |            |                 |  |
| 3             | Ashton, John         |                              | Studying John : approaches to the Fourth Gospel                                                                   | Reading room 1, New<br>classification, Standard loan,<br>Available (2) | BS2615.2 A | A828 🗆          |  |
|               |                      |                              |                                                                                                    |                                                                        |            |                 |  |
| 4             | Augustine of H       | рро                          | John shines through Augustine : selections from the sermons of<br>Augustine on the Gospel according to Saint John | Store, Standard loan, Available (1)                                    | PBK-196-5  | 71              |  |
|               |                      |                              |                                                                                                    |                                                                        |            |                 |  |
| 5             | Augustine of H       | рро                          | Tractates on the Gospel of John 112 - 124 ; Tractates on the First<br>Epistle of John                             | Reading room 1, New<br>classification, Standard loan,<br>Available (1) | BR60.F2 92 | 2               |  |
|               |                      |                              |                                                                                                    |                                                                        |            |                 |  |
| 6             | 6 Augustine of Hippo |                              | Tractates on the Gospel of John 55 - 111                                                                          | Reading room 1, New<br>classification, Standard loan,<br>Available (1) | BR60.F2 90 |                 |  |
|               |                      |                              |                                                                                                    |                                                                        |            |                 |  |
| 7             | Augustine of H       | рро                          | Tractates on the Gospel of John 28 - 54                                                                           | Reading room 1, New<br>classification, Standard loan,<br>Available (1) | BR60.F2 88 | в 🗆             |  |

## Search tips

Think about the following:

- Plan and record your searches to avoid timewasting repetition.
- Identify keywords and related terms to do with the topic you are looking for information on. Use a thesaurus to help, e.g. Gospels - Matthew, Mark, Luke, synoptic etc. When you start typing a keyword into the search box, a word list will appear which you can select a relevant term from by highlighting it with your mouse, or using the arrow keys and pressing return to search. To close the word list press 'Esc.'
- Think about **how the terms can be linked together** within the search as well. Different ways of combining keywords with AND, OR and AND NOT retrieve different results.
- Search for **synonyms**, e.g. death, deceased, passing, etc.
- Alternative spellings, e.g. honor or honour, neighbor or neighbour. You can use \* in the place of the letters which may vary. E.g. hon\*r retrieves results with both honor and honour.
- Variations in root words, prefixes, suffixes and plurals. Truncation can be used if you want to find all words related to the root word. This is when you use a symbol to replace letters at the end or beginning of words, e.g. lead\* returns lead, leads, leading, leader, leaders, leadership. On Heritage \* is used to replace one or more consecutive characters. This is useful if you want to search for an author with a long, unusually spelt name, e.g. Ainsworth-Smith can be found by searching Ain\* in the author field. Wildcards can be used to replace letters within words when there are variations in spelling, e.g. see previous point and wom?n, speciali?ed, globali?ation. On Heritage ? is used to replace a single character. Wildcards can be used at the beginning, middle or end of a word.
- **Phrase searching using "**" can return fewer, more accurate results. A phrase is a series of words in the order entered, with no other words between. For instance, searching for "practical theology in action" returns two results compared to six when searching for those keywords without the speech marks. This is because the search engine returns all records which include any of those keywords, in any order, when speech marks are not included.
- Use **broader and narrower terms**, e.g. Arianism, heresy, or Philemon, Pauline Epistle. If you get too few results you may need to widen the search by using a broader term. If your search returns too many results, which are often irrelevant, you may need to narrow it down by using a narrower term.
- To search for an item using more than one of the authors' names, separate them with AND.
   For instance, to search for a work by John Smith and Jane Jones, enter Smith AND Jones or Smith John AND Jones Jane or John Smith AND Jane Jones. The search phrase Smith Jones will not find the item: it will only retrieve items by authors named "Smith Jones" or "Jones Smith."
- When searching for ISBNs or ISSNs, do not include hyphens.
- If you wish to start a **new search** click on **'clear'** below the search box or **'search'** in the top left.

#### **Guided search**

|                                                                                                    | HERITAGE<br>CIRQA |
|----------------------------------------------------------------------------------------------------|-------------------|
| Search Guided Search Login History Clear Session Help                                                                                                    |                   |
|                                                                                                    |                   |
| Search library catalogue                                                                                                    | Please log in     |
| م<br>Advanced                                                                                                    | Reader code       |
| News and information see more                                                                                                    |                   |
| New exhibition - Trivial tech? Christianity and technology is now on in the Gamble Library. For more information see the blog Remember PRIZES are on offer if you enter the competition!     Summer closure The library will be closed to the public from 8th July until 23rd July inclusive. We reopen on Monday 24th July at 0830. More details are available on the blog     The GAMBLE GUIDES including NEW VIDEOS which will help you make the most of the Library's services, are available here  Quick links |                   |

## A guided search can be used if you know several details of a book you require. For instance:

| HERITAGE CIRQA ONLINE |                                                      |  |  |  |  |  |  |  |
|-----------------------|------------------------------------------------------|--|--|--|--|--|--|--|
| Search Guided Sea     | aarch Guided Search Login History Clear Session Help |  |  |  |  |  |  |  |
| Guided search         | Guided search                                        |  |  |  |  |  |  |  |
| Field to search       | Search terms                                         |  |  |  |  |  |  |  |
| All fields            |                                                      |  |  |  |  |  |  |  |
| Title                 | Old testament                                        |  |  |  |  |  |  |  |
| Author                | LaSor                                                |  |  |  |  |  |  |  |
| Subject               |                                                      |  |  |  |  |  |  |  |
| Keyword               |                                                      |  |  |  |  |  |  |  |
| Publication Year      | 1996 - 1997 × (e.g. 2000 - 2006)                     |  |  |  |  |  |  |  |
| Type of media         | All media 🔹                                          |  |  |  |  |  |  |  |
| Search                | Clear                                                |  |  |  |  |  |  |  |
| Search help           |                                                      |  |  |  |  |  |  |  |

The Guided search is a quick and easy method of finding specific works. For example, enter words from the title then narrow down the search further by entering an author name. To perform more complex field- and media-specific searches use the <u>Advanced search</u>.

## Should return exact results which will help you find the book or item.

| Sea  | rch for <mark>(</mark> | Old Testament [Ti                       | tle] AND LaSor [Aut                        | thors] AND 199619      | 97 [Year (Number)]                   |                      |                                 |                 | < Result 1 or              | f 1 🕨 |
|------|------------------------|-----------------------------------------|--------------------------------------------|------------------------|--------------------------------------|----------------------|---------------------------------|-----------------|----------------------------|-------|
| 1 [  |                        | Reserve                                 |                                            |                        |                                      |                      |                                 |                 |                            |       |
| Sta  | ndard no.              | . 0802837883                            |                                            |                        | Medium Text                          | Class                | BS1140 L345                     |                 |                            |       |
| Titl | le                     | Old Testament                           | survey : the mess                          | age, form, and back    | ground of the Old Testame            | nt (2nd ed.)         |                                 |                 |                            |       |
| Aut  | thors                  | William Sanford L                       | <mark>aSor,</mark> <u>David Allan Hubb</u> | ard and Frederic Wm. B | <u>ush</u>                           |                      |                                 |                 |                            |       |
| Imp  | orint                  | Grand Rapids: Wi                        | lliam B. Eerdmans Pub                      | lishing Co., 1996      |                                      |                      |                                 |                 |                            |       |
| Ser  | ies                    |                                         |                                            |                        |                                      |                      |                                 |                 |                            |       |
| Sub  | ojects                 |                                         |                                            |                        |                                      |                      |                                 |                 |                            |       |
| Key  | words                  |                                         |                                            |                        |                                      |                      |                                 |                 |                            |       |
| Ass  | ociated                |                                         |                                            |                        |                                      |                      |                                 |                 |                            |       |
| Rel  | ated                   | Introduction to th                      | e Old Testament Seme                       | ester 1 2015           |                                      |                      | 22 titles                       | Ca              | talogue group              |       |
|      |                        | Old Testament Hi                        | storical Books Semest                      | er 1 2016              |                                      |                      | 16 titles                       | Ca              | talogue group              |       |
|      |                        | Biblical Texts Sen                      | nester 2 2017                              |                        |                                      |                      | 97 titles                       | Ca              | talogue group              |       |
|      |                        | Biblical Texts Sen                      | nester 2 2018                              |                        |                                      |                      | 106 titles                      | Ca              | talogue group              |       |
|      |                        | Biblical Texts Sen                      | nester 2 2019                              |                        |                                      |                      | 105 titles                      | Ca              | talogue group              |       |
| Not  | tes                    | (BIB) Includes bibl<br>(SBN) 9780802837 | iographical references<br>'882             | and index.             |                                      |                      |                                 |                 |                            |       |
| Cita | ation                  | LaSor, W.S., Hubb<br>Publishing Co.     | oard, D.A. and Bush, F.                    | W. (1996) Old Testamen | t survey : the message, form, a      | nd background of the | e <mark>Old</mark> Testament. 2 | nd edn. Grand R | apids: William B. Eerdmans |       |
| Prie | ce                     | £0.00                                   |                                            |                        |                                      | Language             |                                 |                 |                            |       |
| Col  | lation                 | xvii, 860 p. ; 25 c                     | m.                                         |                        |                                      | Reservers            | 5                               |                 |                            |       |
|      | Accessi                | ion Lo                                  | an type                                    | Site                   | Location                             | Status               |                                 | Due date        | Shelfmark                  |       |
| 1    | 44460                  | St                                      | andard loan                                |                        | Reading room 1, Ne<br>classification | w Available          |                                 |                 | BS1140 L345                |       |
| 2    | 45285                  | St                                      | andard loan                                |                        | Reading room 1, Ne<br>classification | w Available          |                                 |                 | BS1140 L345                |       |

For any other queries which you may need answered click on the **'help'** button at the top of the webpage.

|                                                                                                    | HERITAGE<br>CIRQA            |
|----------------------------------------------------------------------------------------------------|------------------------------|
| Search library catalogue                                                                                                    | Please log in<br>Reader code |
| Advanced News and information see more                                                                                                    |                              |
| New exhibition - Trivial tech? Christianity and technology is now on in the Gamble Library. For more information see the blog Remember PRIZES are on offer if you enter the competition! <u>Summer closure</u> The library will be closed to the public from 8th July until 23rd July inclusive. We reopen on Monday 24th July at 0830. More details are available on the blog     The GAMBLE GUIDES including NEW VIDEOS which will help you make the most of the Library's services, are available <u>here</u> Quick links |                              |

If you try to get on to the **online catalogue** but are unable to, or notice it is **not working** as normal, please **contact the library as soon as possible** (02890205093 or librarian@union.ac.uk) to let staff know.

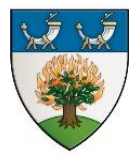

*The Gamble Library vision* - Every member equipped with the resources and information literacy they need to support teaching, learning, research or personal and professional development, within the context of the Union Theological College's vision, mission and ethos.